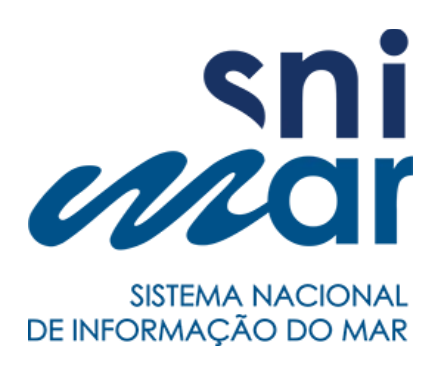

Manual

# **Catálogo Local SNIMar**

Versão 1.1.0

março, 2017

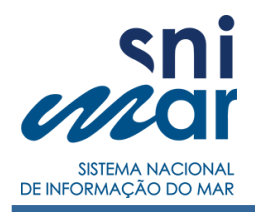

### **FICHA TÉCNICA**

TÍTULO: Manual de Utilização do Catálogo-Local SNIMar AUTORIA: Grupo de Trabalho WP4 SNIMar EMAIL: <u>suporte.snimar@ipma.pt</u> DATA: março, 2017 LOCAL: Lisboa VERSÃO: 1.1.0

### CONTACTOS

IPMA - INSTITUTO PORTUGUÊS DO MAR E DA ATMOSFERA Rua C do Aeroporto | 1749-077 Lisboa - Portugal Telefone: +351 218 477 000 | Fax: +351 218 402 468 | E-mail: info@ipma.pt

EMEPC - Estrutura de Missão para a Extensão da Plataforma Continental Rua Costa Pinto nº165 | 2770-047 Paço de Arcos - Portugal

Telefone: +351 213 004 165 | Fax: +351 213 905 225 | E-mail: info@emepc.mam.gov.pt

| Promotor                                      | Financiamento                                                                                                    |                        |                                    |                    |
|-----------------------------------------------|----------------------------------------------------------------------------------------------------|------------------------|------------------------------------|--------------------|
| Ender is Bradeware -<br>Conder is Bradeware - | GOVERNO DE<br>PORTUGAL                                                                                                    | <b>∂</b> eea<br>grants |                                    |                    |
| Parceiro nacional                             | Operador programa                                                                                                    | Parceiros dadores      |                                    |                    |
| ipcrea                                        | Direção Ceral de Política do Mar                                                                                                    | Kartverket             | LADIACLINA<br>BLANK                |                    |
| Entidades participantes                       |                                                                                                    |                        |                                    |                    |
| А                                             | AGÊNCIA<br>PORTUGUESA<br>DO AMBIENTE                                                                                                    |                        | 2020<br>A 20 M Marine              | delerritório       |
|                                               | Ciências Andreas<br>ULisboa de Chart<br>de Chart<br>de Ch |                        |                                    | r <mark>a</mark> r |
| Governo                                       | dos Açores                                                                                                    |                        | NFF<br>historials<br>as off freque |                    |

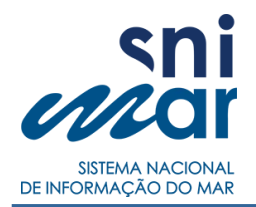

# Índice

| 1. | introdução                                                        | 4 |
|----|-------------------------------------------------------------------|---|
| 2. | objetivos                                                         | 4 |
| 3. | conceitos                                                         | 5 |
|    | 3.1. perfil de utilizador                                         | 5 |
|    | 3.2. estado da entrada                                            | 6 |
|    | 3.3. harvesting                                                   | 6 |
| 4. | catálogo-local                                                    | 7 |
|    | 4.1. acesso à plataforma                                          | 8 |
|    | 4.2. entrar em sessão                                             | 8 |
|    | 4.3. sair de sessão                                               | 8 |
|    | 4.4. alterar password                                             | 8 |
|    | 4.5. consultar o catálogo                                         | 8 |
|    | 4.6. ler F.A.Q's                                                  | 8 |
|    | 4.7. adicionar uma entrada                                        | 8 |
|    | 4.7.1. carregar ficheiro metadado ou criar novo metadado          | 9 |
|    | 4.7.2. carregar dados geográficos associados a entrada CDG1       | 0 |
|    | 4.7.3. definir parâmetros de configuração para serviços externos1 | 1 |
|    | 4.7.4. validar a conformidade do metadado1                        | 2 |
|    | 4.8. formulário de edição de metadados12                          | 2 |
|    | 4.9. vista detalhada14                                            | 4 |
|    | 4.10.configurar uma entrada14                                     | 4 |
|    | 4.11. apagar uma entrada1                                         | 5 |
|    | 4.12. gerir entradas no catálogo-local1                           | 5 |
|    | 4.13. gerir utilizadores no catálogo-local10                      | 6 |
|    | 4.14. geoserver                                                   | 7 |

### Índice de Figuras

| gura 1: Vista inicial do Assistente de Formulário para adicionar entradas       |
|---------------------------------------------------------------------------------|
| gura 2: Vista do Assistente de Formulário para definir "Retângulo Envolvente"10 |
| gura 3: Vista do Assistente de Formulário para carregar dados geográficos1      |
| gura 4: Vista do Assistente de Formulário após ser criada uma nova entrada12    |
| gura 5: Vista do Formulário de Edição de um metadado do tipo CDG13              |
| gura 6: Vista da página de gestão de entradas no catálogo-local16               |
| gura 7: Vista de edição de um utilizador17                                      |
| gura 8: Vista de criação de um novo utilizador17                                |

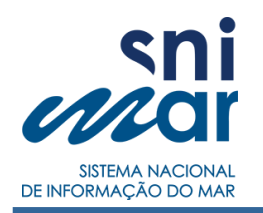

# 1. introdução

O Catálogo-Local **SNIMar** foi desenvolvido no âmbito do Projeto SNIMar com o objetivo de servir de plataforma de gestão de serviços de dados e metadados SNIMar das diferentes entidades parceiras do projeto. O catálogo-local consiste numa plataforma de internet que permite carregar dados e metadados no perfil SNIMar, permitindo também a criação e edição de metadados SNIMar e de serviços de mapas a partir de dados carregados na plataforma juntamente com os respetivos metadados.

O SNIMar é um projeto nacional, financiado pelo Mecanismo Financeiro do Espaço Económico Europeu 2009-2014 no âmbito dos *European Economic Area Grants* (EEA Grants), que tem por objetivo o desenvolvimento de uma infraestrutura de dados espaciais marinhos para o aumento da capacidade de avaliação e previsão do estado ambiental das águas marinhas. Esta infraestrutura traduz-se num Geoportal que irá potenciar a interação do público com a informação disponibilizada pelos parceiros e entidades participantes do projeto e constituirá um ponto central de agregação, pesquisa e distribuição de informação geográfica sobre o ambiente marinho em Portugal.

Os metadados de informação geográfica não são mais do que uma descrição textual, de forma normalizada, da informação geográfica. A sua documentação é indispensável para a identificação e avaliação técnica (escala, sistema de referência, qualidade, extensão geográfica e temporal, contactos dos responsáveis) dos CDG, assim como aspetos ligados ao acesso e utilização de serviços de informação geográfica. Pesquisas feitas em sistemas de informação, infraestruturas de dados espaciais (IDE) ou sistemas de comércio eletrónico, são suportadas pelos metadados, que funcionam como o "combustível" para encontrar os recursos desejados.

O presente documento pretende auxiliar o utilizador na utilização da plataforma de internet **Catálogo-Local SNIMar**.

### 2. objetivos

O catálogo-local segue as seguintes premissas:

- desenvolvido em tecnologia baseada em soluções opensource e webbased;
- ser colaborativo e modular, alinhado com uma estratégia relacional entre dados e utilizadores permitindo o acesso aos metadados no mesmo interface;

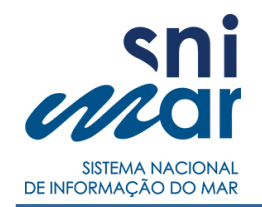

- apresentar uma interface web ágil, simples e intuitiva, como forma de gestão/administração;
- permitir o controlo de acesso à informação, recorrer a um sistema de autenticação e perfis de utilizadores gerido no mesmo ambiente aplicacional;
- integrar pesquisa customizada nas palavras chave do Perfil de Metadados SNIMar;
- partilhar dados espaciais, através de serviços de dados geográficos;
- permitir acesso externo aos metadados através de um pedido via URL;
- garantir a interoperabilidade entre os catálogos de metadados e o geoportal SNIMar.

#### 3. conceitos

#### 3.1. perfil de utilizador

O catálogo-local está configurado para atribuir aos utilizadores credenciados perfis de acesso. Dois grupos de utilizadores foram considerados: anónimos e credenciados.

- Anónimos serão todos os utilizadores que acedam ao endereço de internet do catálogo-local sem credenciais, podendo consultar as entradas que estão publicadas.
- Credenciados serão todos os utilizadores que têm credenciais de acesso e consequentemente tenham perfil associado.

De acordo com o definido os utilizadores podem ter três perfis: perfil de Editor, Gestor e Administrador.

- Editor. Perfil com permissões de adicionar novas entradas ao catálogo-local, editar os metadados das mesmas (por omissão) e apagar entradas mas apenas as criadas por si (por omissão).
- Gestor. Perfil com permissões relacionadas com ação de publicar ou despublicar entradas inseridas no catálogo-local. De referir que publicar é tornar a entrada pública e, consequentemente, será contabilizado e integrado no processo de harvesting do geoportal SNIMar. Este perfil tem acesso também à plataforma do Servidor de Mapas utilizado pelo catálogo-local - Geoserver.
- Administrador. Perfil com permissões de gestão de toda aplicação do catálogo-local, nomeadamente, gerir utilizadores e acesso à plataforma Geoserver. De realçar que este perfil herda todas as permissões dos outros perfis.

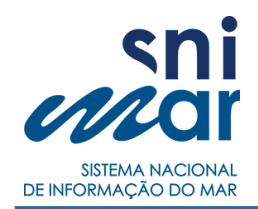

#### 3.2. estado da entrada

O catálogo-local contempla dois tipos de estado: não publicado e publicado.

 "Não publicado". As entradas adicionadas ao catálogo-local, em regra pelo perfil Editor, assumem por omissão o estado "não publicado".

É apenas neste estado que é possível a edição das entradas inseridas no catálogo-local e apenas estará disponível para o utilizador que criou essa mesma entrada (dono) ou para utilizadores a quem este der permissões.

É também apenas neste estado que é possível apagar entradas, pelo dono ou por um utilizador com perfil de Administrador.

Entradas no estado "não publicado" não são pesquisáveis pelo motor de pesquisa e por conseguinte não aparecem na listagem do catálogo-local.

 "Publicado". O estado publicado de uma entrada implica que a mesma seja pesquisável pelo motor de pesquisa e visível na listagem do catálogo-local. A entrada que esteja no estado publicado não está disponível para edição. Para que a entrada publicada seja atualizada é necessário primeiro despublicá-la.

Apenas o perfil Gestor e Administrador tem permissões para efetuar a passagem entre os dois estados.

De realçar que as entradas publicadas são vistas por todos os utilizadores incluindo o Anónimo e são consideradas para o *harvesting* do geoportal SNIMar.

#### 3.3. harvesting

O geoportal SNIMar terá como uma das suas funcionalidades efetuar e processar o procedimento de *harvesting* a cada catálogo-local.

Cada catálogo-local tem configurado um interface baseado no protocolo CSW versão 2.0.2, que garante a interoperabilidade dos catálogos-locais com o geoportal SNIMar.

Este mecanismo salvaguardará a atualização do geoportal de acordo com os recursos publicados em cada catálogo-local e a conformidade dos metatados de acordo com o Perfil de Metadados SNIMar.

Apenas as entradas publicadas serão consideradas para o *harvesting* do geoportal SNIMar.

O processo de *harvesting* será invocado pelo geoportal SNIMar, com periodicidade a definir, e será através deste que os recursos no geoportal serão atualizados.

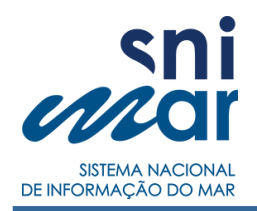

# 4. catálogo-local

O catálogo-local apresenta uma vista genérica dos metadados e compreende apenas as entradas que estão no estado publicado, isto é visíveis a todos os utilizadores (incluindo o Anónimo). Apenas estes recursos (entradas) serão considerados para o processo de *harvesting* do geoportal SNIMar.

A lista de entradas publicadas no catálogo-local apresentam a seguinte informação: *thumbnail*, título, disciplinas SNIMar, resumo, data de revisão.

Na vista de catálogo encontra-se disponibilizado a todos os utilizadores (incluindo o Anónimo) as seguintes funcionalidades:

- filtrar entradas por CDG / Serviços / Série;
- executar pesquisas de texto livre;
- ordenar a lista de entradas por:
  - data ascendente e descendente
  - relevância, de acordo com o número de referências, no metadados, à palavra pesquisada
- aceder à vista detalhada da entrada;
- aceder a vista completa do metadado em formato xml e/ou html;
- descarregar o metadado em formato xml.

Utilizadores credenciados têm acesso a mais funcionalidades, dependendo do seu nível de permissões, como as que se seguem:

- criar entradas (carregar metadados e dados);
- editar metadados (utilizando o formulário de edição);
- criar serviços de dados geográficos (WMS, WFS, WCS);
- configurar entradas;
- apagar entradas;
- anexar documentos a entradas;
- gerir metadados;
- gerir utilizadores;
- aceder à plataforma Geoserver.

#### 4.1. acesso à plataforma

Para aceder ao catálogo-local de cada instituição utilize o seu *browser* e navegue para a página: <u>http://snimar.</u>"sigla da instituição".<u>pt</u>

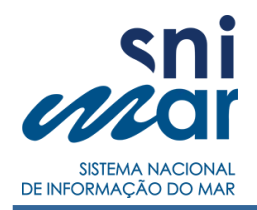

#### 4.2. entrar em sessão

Para entrar em sessão prima o botão "**Entrar**" localizado no canto superior direito, introduzindo as suas credenciais (Nome de Utilizador e Palavra-Passe).

Se o *login* se efetuar com sucesso terá acesso a um menu mais alargado de funcionalidades (no canto superior direito). Caso não consiga entrar em sessão deverá contactar um administrador da plataforma.

#### 4.3. sair de sessão

Poderá sair de sessão a partir do icone **L** localizado no menu no canto superior direito e prima o botão "**Sair**".

#### 4.4. alterar *password*

Para alterar a sua password aceda às definições da sua conta, a partir do icone localizado no menu no canto superior direito.

#### 4.5. consultar o catálogo

Poderá aceder à vista de catálogo a partir da página inicial premindo o botão "Entrar no catálogo" ou a partir do botão "Catálogo" localizado no menu principal da plataforma no canto superior direito.

#### 4.6. ler F.A.Q's

Para além deste manual há uma página de F.A.Q's acessível a partir do botão "? Ajuda" localizado no menu principal da plataforma no canto superior direito.

#### 4.7. adicionar uma entrada

A funcionalidade de adicionar entradas ao catálogo-local está acessível no botão "Criar Entrada" localizado no canto superior direito no menu de topo e dá acesso a um Assistente de Formulário composto por passos que se deve seguir de acordo com o tipo de entrada que se pretende adicionar ao catálogo-local.

Os passos compreendem, de forma geral:

- 1. Carregar ou criar ficheiro de metadado (CDG / Série / Serviço)
- 2. Carregar dados associados ao metadado do tipo CDG, se existirem
- 3. Definir parâmetros de configuração, se metadado for do tipo Serviço
- 4. Editar metadado de acordo com o perfil SNIMar, se não estiver válido

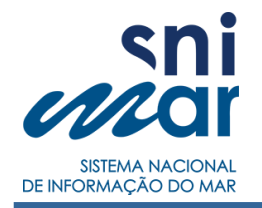

#### Manual Catálogo-Local – versão 1.1.0

| E Catàlogo + Criar Ent                                                                                                    | trada 🕰 Gestão ? Ajuda 🔛 |
|----------------------------------------------------------------------------------------------------|--------------------------|
| Metadado •••                                                                                                    | Entrada criada!          |
| Carregar o Ficheiro de Metadado<br>O ficheiro deve:<br>• Ser válido segundo o formato XML.<br>• Respeitar o orgunema [SO10115]                        |                          |
| <ul> <li>No mínimo ter definido o tipo de metadado(gmd:hierarchyLevel).</li> <li>O Identificador de metadado deve ser único.</li> </ul>               |                          |
| Browse No file selected.                                                                                                    | Limpar<br>Continuar 🔶    |
| OU                                                                                                    |                          |
| Criar Novo Metadado<br>A entrada será criada com um metadado vazio,<br>que deve ser preenchido mais tarde utilizando o editor disponibilizado pelo ca | atálogo.                 |
| scolha o tipo de Metadado (gmd:hierarchyLevel):                                                                                                    |                          |
| Conjunto de Dados Geográficos                                                                                                    |                          |
| Serviço                                                                                                    |                          |
| ) Série                                                                                                    |                          |
|                                                                                                    |                          |

Figura 1: Vista inicial do Assistente de Formulário para adicionar entradas

#### 4.7.1. <u>carregar ficheiro metadado ou criar novo metadado</u>

O primeiro passo será carregar ou criar um ficheiro de metadado:

- Carregar um ficheiro de metadado; este deverá:
  - ser um ficheiro no formato XML;
  - respeitar o esquema ISO19115;
  - conter o elemento "Tipo de Recurso" (gmd:hierarchyLevel) definido;
  - ter um identificador de metadado único (gmd:fileIdentifier);
  - ter um elemento válido da "Extensão Geográfica / Retângulo Envolvente" (gmd:EX\_GeographicBoundingBox)<sup>1</sup>; ou seja, coordenadas geográficas decimais válidas.

<sup>1</sup> **Nota**: se o ficheiro de metadado não contiver um elemento válido de "Retângulo Envolvente" referente à definição da Extensão Geográfica o Assistente de Formulário pedirá um elemento válido antes de continuar para o próximo passo (ver figura 2).

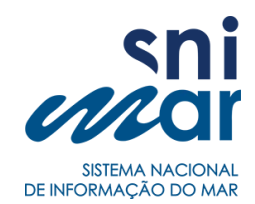

- Criar um novo metadado; o utilizador terá de:
  - selecionar o "Tipo de Metadado" pretendido;
  - definir um elemento válido da "Extensão Geográfica / Retângulo Envolvente" (*gmd:EX\_GeographicBoundingBox*) referente à definição da Extensão Geográfica; devem ser inseridas coordenadas geográficas decimais válidas.
  - se se quiser criar um novo metadado do tipo Serviço ser-lhe-á ainda pedido um endereço URL válido para um serviço WMS externo (ver alínea 4.7.3). No caso de não existir, a entrada é criada na mesma e poderá completar o metadado em qualquer altura, no entanto, o serviço não é renderizado na plataforma.

| 🗸 Metadado                                         |                                                                                | Retângulo<br>Envolven                                                          | te: Entrada criada! |
|----------------------------------------------------|--------------------------------------------------------------------------------|--------------------------------------------------------------------------------|---------------------|
|                                                    |                                                                                |                                                                                |                     |
|                                                    |                                                                                |                                                                                |                     |
| Retângulo E                                        | nvolvente:                                                                     |                                                                                |                     |
| Retângulo El<br>Não foi possivel                   | nvolvente:<br>determinar um Retângulo Envol                                    | vente para a entrada a ser criac                                               | da.                 |
| Retângulo E<br>Mão foi possivel<br>Indique um Retâ | nvolvente:<br>determinar um Retângulo Envolv<br>ngulo Envolvente que englobe o | vente para a entrada a ser criac<br>s dados que a entrada descreve             | da.                 |
| Retângulo E<br>Não foi possivel<br>Indique um Retâ | nvolvente:<br>determinar um Retângulo Envolv<br>ngulo Envolvente que englobe o | vente para a entrada a ser criac<br>is dados que a entrada descreve<br>Norte * | la.<br>Sul*         |

Figura 2: Vista do Assistente de Formulário para definir "Retângulo Envolvente"

#### 4.7.2. <u>carregar dados geográficos associados a entrada CDG</u>

No caso de se estar a criar uma entrada do tipo CDG poderá ainda carregar dados geográficos, ficando estes associados à entrada em causa.

Esta opção permite renderizar os dados geográficos a partir do catálogo-local e também, se houver esse interesse, partilhar os mesmos através de um serviço WMS (serviço de visualização) e/ou WFS/WCS (serviço de descarregamento).

Os dados geográficos a carregar poderão estar no formato vetorial: <u>Shapefile</u><sup>2</sup> ou no formato matricial: <u>GeoTIFF</u>.

Poderá ainda carregar um ficheiro SLD (*Styled Layer Descriptor*) que permite costumizar a renderização dos dados geográficos. Para garantir a aplicação desta renderização aos dados o ficheiro carregado deverá ser compatível com a versão instalada do GeoServer (servidor de mapas utilizado pelo catálogo-local).

<sup>2</sup> Nota: exemplos de extensões válidas: .shp; .shx; .dbf; .prj; .qpj; .cpg, ...

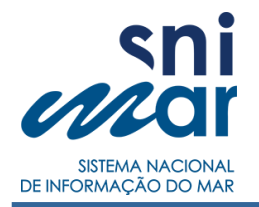

Antes de ser criada a nova entrada terá ainda de indicar um texto identificativo para nomear o serviço interno a criar. <u>Nota</u>: não deverá conter espaços ou carateres acentuados.

|                                                                                                    | Dados Geograncos                                                         | 1 Entrada cria | da!         |
|----------------------------------------------------------------------------------------------------|--------------------------------------------------------------------------|----------------|-------------|
| Carregar Conjunto de Dados Geog<br>Estes dados serão disponibilizados pelo catálog<br>ados:<br>rmatos: Shapefile (shp: sho: dbf:) ou GeoTIFF (<br>icheiros davem ter o mesmo nome | <b>ráficos</b><br>Jo na forma de um serviço (WMS):<br>.tiff: .geotiff,). |                |             |
| Browse No files selected.                                                                                                    |                                                                          |                | Limpa       |
| Serviço de Mapas<br>Serviço que permite a Visualização/Descarro<br>Nome para o serviço:                                                                                           | egamento dos dados anteriormente inseridos.                              |                |             |
|                                                                                                    |                                                                          |                | Limpar      |
|                                                                                                    |                                                                          |                |             |
|                                                                                                    |                                                                          |                | Continuar - |

Figura 3: Vista do Assistente de Formulário para carregar dados geográficos

Este serviço poderá ser partilhado externamente ao catálogo como um serviço WMS e/ou um serviço WFS (para dados vetoriais) e WCS (para dados matriciais), para tal terá apenas de os catalogar. <u>Nota</u>: este passo <u>poderá ser realizado em</u> <u>qualquer altura</u> a partir da vista detalhada de cada entrada deste tipo.

A catalogação de serviços no catálogo a partir de dados geográficos carregados é executada ao se premir o botão "Catalogar Serviço de ...". Com esta ação é criada <u>automaticamente</u> uma nova entrada do tipo Serviço com um metadado respetivo que deverá ser completado de forma a ficar válido. Pode aceder a esta entrada adicional a partir da página de gestão de entradas.

#### 4.7.3. <u>definir parâmetros de configuração para serviços externos</u>

Ao se carregar um metadado do tipo Serviço ou ao se criar um novo metadado do tipo Serviço o Assistente de Formulário pedirá um endereço URL válido para o serviço WMS externo. No caso de se carregar um metadado, por omissão, é utilizado o que estiver preenchido no elemento Distribuição / Localizador do Recurso (*gmd:transferOptions*) do metadado fornecido.

No passo final antes de criar a entrada o Assistente de Formulário apresenta as camadas de informação presentes no serviço (fornecido no passo anterior). O utilizador poderá selecionar/desselecionar as camadas que pretende que estejam visíveis a partir do catálogo-local.

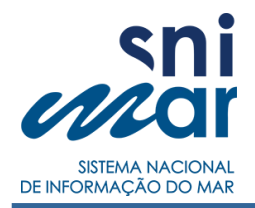

#### 4.7.4. validar a conformidade do metadado

Após concluir os passos anteriores a entrada é criada no catálogo-local, faltando apenas a edição dos elementos obrigatórios do metadado para estar em conformidade com o perfil SNIMar abrindo o formulário de edição. Se o metadado carregado não estiver válido aparecerão advertências no ecrã.

| sn<br>Millo | ni<br>ar                                                                         |                                                   | ≣ Catálogo                       | 🕂 Criar Entrada  📽   | Gestão 🤋 Ajuda        |
|-------------|----------------------------------------------------------------------------------|---------------------------------------------------|----------------------------------|----------------------|-----------------------|
| CD.6.       | Ti<br>Di<br>Re                                                                   | <b>tulo</b><br>ciplinas SNImar<br>sumo            |                                  |                      | Revisto em 2017-03-24 |
|             | •                                                                                | Entrada Criada                                    | Com Sucesso!                     |                      |                       |
| 0           | Metadado Inválido!<br>O metadado que descreve esta entrada tem<br>perfil SNIMar. | informação em falta, utilize o editor para comple | tar o metadado de forma a que se | ija válido segundo o | 🖋 Editar Metadado     |
|             | Detalhe                                                                          | Editar Metad                                      | ado                              | Criar Ou             | utra Entrada          |

Figura 4: Vista do Assistente de Formulário após ser criada uma nova entrada

#### 4.8. formulário de edição de metadados

Para aceder ao formulário de edição do metadado de uma entrada no catálogo-local o utilizador com permissões terá de entrar na vista detalhada da entrada em particular e premir o botão "Metadado" e selecionar de uma lista a opção "Editar Metadado". Também é possível aceder ao formulário a partir da página de Gestão de Entradas.

O formulário de edição de metadados está dividido em secções, listadas na parte lateral esquerda, que agrupam de forma lógica os vários elementos que compõem um metadado no perfil SNIMar; na parte lateral direita é apresentado um painel com os campos que pertencem à secção selecionada no painel do lado esquerdo, este painel pode por vezes também estar subdividido em Separadores que se encontram na parte superior.

A lista de secções varia consoante o tipo de metadado pois a estrutura de um metadado do tipo CDG ou Série e um metadado do tipo Serviço é diferente. A lista de secções principais, no entanto, é a seguinte:

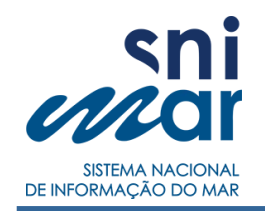

- Metadado
- Conjunto de Dados ou Serviço de Dados
- Qualidade
- Distribuição

Estas secções subdividem-se em categorias, como mostra a figura seguinte:

| U                                                  | Sni III Catálogo + Criar Entrada 🎕 Gestão ? Ajuda 🔘 |
|----------------------------------------------------|-----------------------------------------------------|
| 🖺 Guardar 🕞 Sair                                   | Título A Identificadores A Datas/Outros A           |
| > Metadado                                         | Título Português •:                                 |
| Descrição 🔺                                        |                                                     |
| Contactos                                          | Elemento Obrigatório !                              |
| Conjunto de Dados                                  | Título Inglês+:                                     |
| Identificação 🔺                                    | Elemento Obrigatório1                               |
| Descrição 🔺                                        | Títulos Alternativos:                               |
| Restrições 🔺                                       | SEM ENTRADAS                                        |
| Palavras-chave                                     | + Adicionar Títulos Alternativos                    |
| Extensão                                           |                                                     |
| Contactos 🔺                                        |                                                     |
| Qualidade                                          |                                                     |
| Histórico A                                        |                                                     |
| Relatório:<br>Consistência de Domínio<br>(INSPIRE) |                                                     |
| Listribuição                                       |                                                     |
| Formatos e Opções de<br>Transferência              |                                                     |
| Distribuidores                                     |                                                     |
|                                                    | Copyright © SNIMar 2017   snimar.pt                 |

Figura 5: Vista do Formulário de Edição de um metadado do tipo CDG

O formulário indica de forma automática as secções que não estão conformes, bem como os campos em questão, com advertências visuais (A) e com indicações de correção.

Se o metadado estiver conforme o perfil SNIMar não aparecem advertências e o metadado estará válido. Apenas entradas com metadado válido podem ser publicadas e, consequentemente, serem consideradas no processo de *harvesting* pelo geoportal SNIMar.

Alguns elementos do metadado permitem a introdução de múltiplas entradas; para as adicionar deverá premir o botão 🖶 associado ao elemento em causa e preencher os campos associados. Cada entrada múltipla de um elemento adicionada aparece listada em forma de tabela. Para eliminar uma entrada prima o botão 💼 associado.

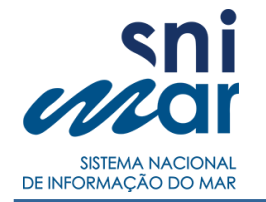

O utilizador pode guardar as alterações realizadas a um metadado, em qualquer momento da edição, para tal deve premir o botão "**Guardar**" no topo do lado esquerdo do formulário.

O utilizador pode abandonar o formulário, em qualquer momento, para tal o utilizador deve premir o botão "**Sair**" no topo do lado esquerdo do formulário. No entanto, esta ação implica a perda de quaisquer edições que se tenham realizado no formulário.

#### 4.9. vista detalhada

A vista detalhada de uma entrada permite visualizar num mapa dinâmico a Extensão Geográfica / Retângulo Envolvente, os dados geográficos associados à entrada na altura da sua criação ou associados a um serviço WMS externo.

O mapa permite também mostrar ou esconder as camadas de informação associadas à entrada, a partir do icone no canto superior direito do mapa.

Nesta vista, para além de consultar informação geral presente no metadado da entrada em causa, o utilizador poderá:

- a partir do botão "**Metadado**":
  - abrir o metadado num separador à parte para impressão;
  - descarregar o ficheiro de metadado em formato XML;
  - editar o metadado (apenas com permissões);
- configurar a entrada: botão "**Configurações**" (apenas com permissões);
- apagar a entrada: botão "Remover Entrada" (apenas com permissões);
- anexar documentos à entrada e, de forma automática, adicionar os URL's para estes documentos na parte da Distribuição do seu metadado.

#### 4.10. configurar uma entrada

Para aceder à página de configuração de cada entrada o utilizador (com permissões) terá de entrar na vista detalhada da mesma e premir o botão "**Configurações**". Nesta página o utilizador poderá consultar detalhes sobre a entrada em causa, nomeadamente:

- se o estado da entrada é "publicado" ou "não publicado";
- o utilizador que adicionou a entrada no catálogo-local;
- os utilizadores que têm permissões de edição do metadado respetivo.

A página de configuração de cada entrada disponibiliza, a utilizadores com permissões, as seguintes funcionalidades:

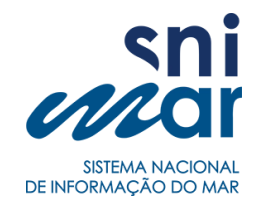

- editar o estado da entrada "publicado" ou "não publicado";
- mudar o dono da entrada para outro utilizador; esta ação implica a perda de permissões do dono atual, nomeadamente deixará de poder apagar a entrada, de editar o metadado e/ou de alterar o estado de publicação;
- editar os utilizadores com permissões de edição do metadado;
- atualizar a *thumbnail* da entrada; esta ação pode ser útil sempre que forem realizadas alterações na renderização do recurso associado à entrada, ou na sua Extensão Geográfica / Retângulo Envolvente.

Para aplicar as alterações à configuração o utilizador deve premir o botão "**Submeter**", se não quiser aplicar alterações basta premir o botão "**Voltar**".

#### 4.11. apagar uma entrada

Uma entrada no catálogo-local só pode ser apagada no estado 'não publicado'. Nesta situação o utilizador (dono ou Administrador) poderá entrar na vista detalhada da entrada, premir o botão "**Apagar Entrada**" e confirmar a ação.

#### 4.12. gerir entradas no catálogo-local

O catálogo-local disponibiliza uma página dedicada à gestão de entradas, acessível a partir do botão "**Gestão / Entradas**" localizado no menu principal da plataforma no canto superior direito.

Esta página permite consultar detalhes de todas as entradas no catálogo-local, independentemente do seu estado ou do seu dono, nomeadamente:

- tipo (CDG / Serviço / Série), título e identificador do metadado;
- utilizador que adicionou a entrada no catálogo-local;
- data da última revisão do metadado;
- estado de validação do metadado (verdadeiro/falso);
- estado de publicação (verdadeiro/falso).

A página de gestão de entradas disponibiliza ainda as seguintes funcionalidades, aplicáveis a cada entrada da lista:

- aceder à vista detalhada da entrada;
- aceder ao formulário de edição do metadado respetivo (perfil Editor);
- alterar o estado de publicação da entrada (perfil Gestor).

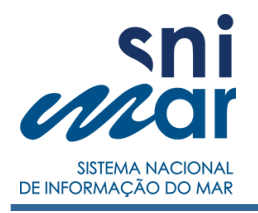

| ▼ Filtrar                                                                                                    |            |                             |        |          |            |
|----------------------------------------------------------------------------------------------------|------------|-----------------------------|--------|----------|------------|
| Entrada                                                                                                    | Utilizador | Data de<br>Revis <b>ã</b> o | Válido | Metadado | Publicação |
| CDG. Complexo Recifal ao largo da Nazaré<br>d8ecb08a-537e-4fe8-869e-cc9e40324fde                                                            | editor1    | 2017-02-16<br>12:50         | ~      | Editar   |            |
| Serviço WMS Previsão tri-horária da precipitação<br>acumulada para a região do Atlântico (ECMWF)<br>0db25e2d-b918-4497-9dfa-7ae6f2f9a9ca    | editor1    | 2017-02-15<br>11:31         | ~      | Editar   |            |
| Séries Previsão tri-horária da precipitação acumulada<br>para a região da Península Ibérica (AROME)<br>42db2ed3-595a-467c-9876-d598bec8533d | editor1    | 2017-02-15<br>11:30         | ~      | Editar   |            |

Figura 6: Vista da página de gestão de entradas no catálogo-local

#### 4.13. gerir utilizadores no catálogo-local

O catálogo-local disponibiliza uma página dedicada à gestão de utilizadores, acessível a partir do botão "**Gestão / Utilizadores**" localizado no menu principal da plataforma no canto superior direito.

Esta página apenas está acessível a utilizadores com o perfil Administrador e permite consultar detalhes de todos os utilizadores registados no catálogo-local, nomeadamente:

- nome do utilizador;
- perfil do utilizador perfil Administrador e/ou perfil Gestor;
- estado do utilizador (Ativo/não Ativo) apenas utilizadores com o estado 'Ativo' podem entrar em sessão na plataforma.

A página de gestão de utilizadores disponibiliza ainda as seguintes funcionalidades:

- editar um utilizador, nomeadamente:
  - atribuir nova *password*;
  - ativar/desativar perfil Administrador e/ou Gestor;
  - ativar/desativar o estado Ativo

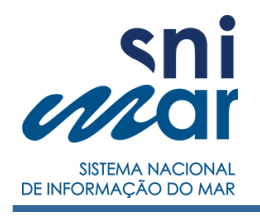

Manual Catálogo-Local – versão 1.1.0

| sni<br>Mar                               | ≣ Catálogo 🕂 Criar Entrada 📽 Gestão 🤋 Ajuda 🌔 |
|------------------------------------------|-----------------------------------------------|
| Editar utilizador                        |                                               |
| Nova password                            | Nova password novamente                       |
| Gestor Administrador<br>Guardar Cancelar | Ativo                                         |

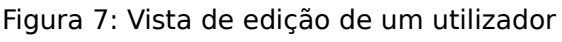

- criar um novo utilizador, para tal terá de se definir:
  - nome do utilizador;
  - perfil do utilizador perfil Administrador e/ou perfil Gestor;
  - atribuição de *password*;

### **Criar utilizador**

| Nome de utilizador |               |                    |  |
|--------------------|---------------|--------------------|--|
| Password           |               | Password novamente |  |
| Gestor             | Administrador |                    |  |
| Guardar Cancel     | ar            |                    |  |

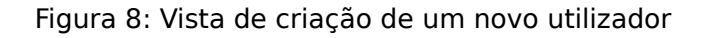

#### 4.14. geoserver

O utilizador com permissões perfil Gestor e/ou Administrador pode aceder à plataforma do Servidor de Mapas utilizado pelo catálogo-local – Geoserver; poderá fazê-lo a partir do icone **L** localizado no menu no canto superior direito.

A partir desta plataforma o utilizador terá acesso às configurações dos serviços WMS criados pelo catálogo-local, sendo que é importante referir que alterações aos mesmos devem ser realizadas com precaução de forma a não corromper entradas do catálogo-local.